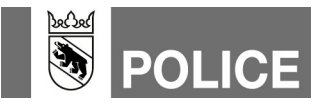

## Funktionen erfassen in WinFAP Mutationsanleitung für Feuerwehren (MUF)

| Version | Datum      | Bemerkungen / Art der Änderung                                                                                                 |
|---------|------------|----------------------------------------------------------------------------------------------------|
| 1.0     | 20.04.2018 | Basisdokument                                                                                                    |
| 1.1     | 11.04.2019 | Neues Layout, Ergänzung Aktualisierung Alarmsystem und Alarmsystem an die Einsatzzentrale senden sowie Aufführung Rubrik Hilfe |
| 1.2     | 23.12.2019 | Formulierungen angepasst (Vereinheitlichung aller Anleitungen)                                                                 |

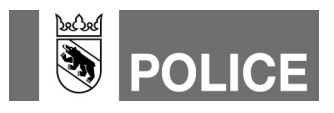

## Funktionen erfassen in WinFAP

Für die Alarmierung sind folgende Funktionen in WinFAP zu hinterlegen:

- Kommandant
- Kommandant Stv.
- Mutationsführer FW

Andere Funktionen, die WinFAP zur Verfügung stellt, werden nicht ins Alarmsystem übermittelt. Es werden auch nur die offiziellen, kantonalen Funktionen übermittelt. Organisationseigene, gleichlautende Funktionen werden nicht ins Alarmierungssystem der Kapo übergeben.

Die Funktionen werden wie folgt erfasst:

- 1. In WinFAP das Hauptmodul «Organisation» anwählen.
- 2. Das Register «Alarmsystem» öffnen.
- 3. Das Alarmsystem mittels Klick auf das Glocken-Symbol, Pfeil-Zeigerichtung links, aktualisieren. Die Daten werden nun von der Alarm-Einsatzzentrale geladen.
- 4. Nach erfolgreicher Aktualisierung des Alarmsystems die Statusmeldung mittels Klick auf «OK» wegklicken.

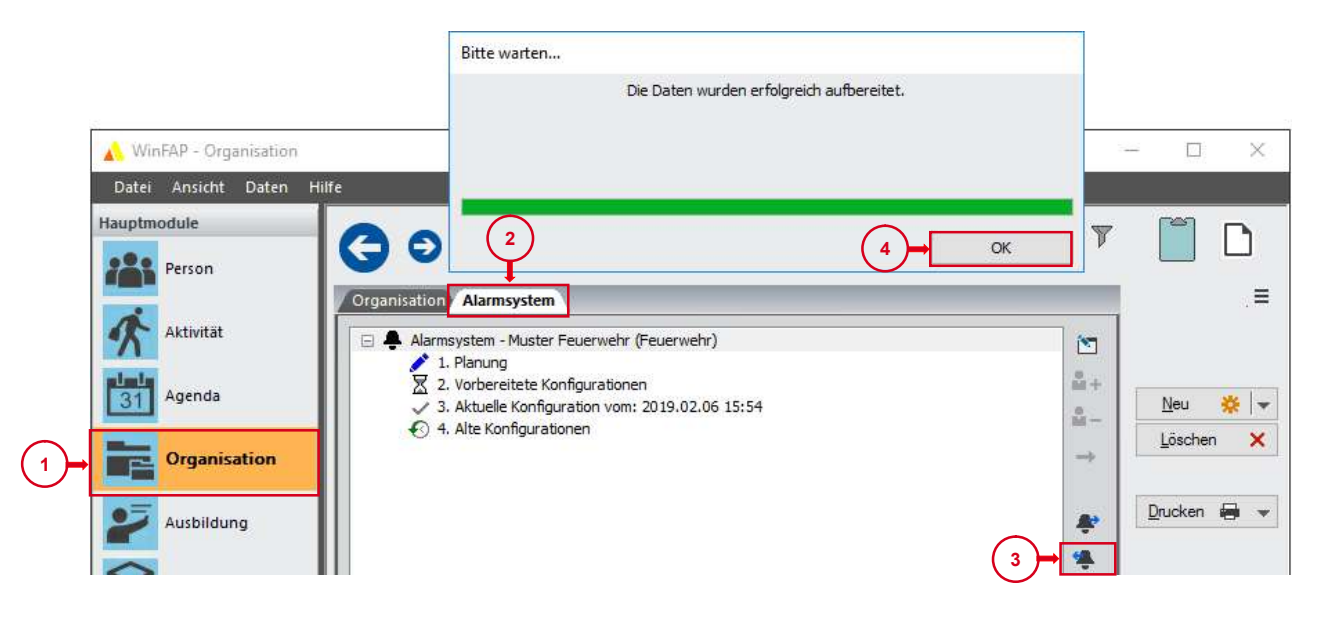

- 5. In WinFAP ins Hauptmodul «Person» wechseln.
- 6. Die Personaldaten des Kommandanten, Kommandanten Stv. und des Mutationsführers öffnen.

|              | 🔥 WinFAP - Person      |                           |                                         |                              |                            |                             |                |  |
|--------------|------------------------|---------------------------|-----------------------------------------|------------------------------|----------------------------|-----------------------------|----------------|--|
|              | Datei Ansicht Daten Hi | batei Ansicht Daten Hilfe |                                         |                              |                            |                             |                |  |
| <b>(5)</b> → | Hauptmodule Person     | Go                        | Muster Felix                            |                              |                            | 🔍 🍸 🕅 🖣 Zurück Vorwärts 🕨 🕅 |                |  |
| $\bigcirc$   |                        | Personaldaten             | Zusatzdaten Funktion Arbeitgeber        | Sold Absenz Agenda Persönlic | hes-Material Ausbildung Ge | rät Alarmierung Bemerkung   |                |  |
|              | Aktivität              | Mandant                   | Muster Feuerwehr (Feuerwehr)            | t1 Telefon Privat            | +41 31 123 45 67 🗸 🗸       |                             | Speichem       |  |
|              |                        | Dienstorad                |                                         | + Telefon Geschäft           | - v                        |                             | Zurücksetzen 💥 |  |
|              | 31 Agenda              |                           |                                         | Mobil Privat                 | +41 79 765 43 21 🗸 🗸       |                             | Neu 🔅          |  |
|              |                        |                           | , i i i i i i i i i i i i i i i i i i i | Mobil Geschäft               | - v                        |                             | Löschen 🗙      |  |
|              |                        |                           | männlich                                | Pager                        | - v                        |                             |                |  |
|              | Ausbildung             | Anrede                    | Herr                                    | E-Mail Privat                | felix.muster@email.ch v    |                             | Drucken 🖨 👻    |  |
|              |                        | Name                      | Muster                                  | E-Mail Geschäft              | - ×                        | 🗹                           |                |  |
|              | Material               | Vorname                   | Felix                                   | Fax                          |                            |                             |                |  |
|              |                        | Adresse                   | Beispielstrasse 2                       | ^ Web                        |                            | ⊕                           |                |  |
|              |                        |                           |                                         | Heimatort                    |                            |                             |                |  |
|              |                        | Wohnort                   | 3001 Bern BE                            | Geburtsdatum                 | 18.05.1980 ~               | 8                           |                |  |
|              |                        | Gemeinde                  | Bern                                    | AHV-Nummer                   |                            |                             |                |  |
|              |                        |                           |                                         | Sprache                      | Deutsch v                  |                             |                |  |
|              |                        |                           |                                         |                              |                            |                             |                |  |

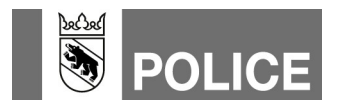

- 7. Ins Register «Funktion» wechseln.
- 8. Mittels Klick auf das Plus-Symbol die neue Funktion anlegen.
- 9. Im Feld Bezeichnung das «DropDown-Fenster» öffnen und entsprechende Funktion auswählen.
- 10. Das Häkchen für «Hauptfunktion» setzen.
- 11. Speichern.

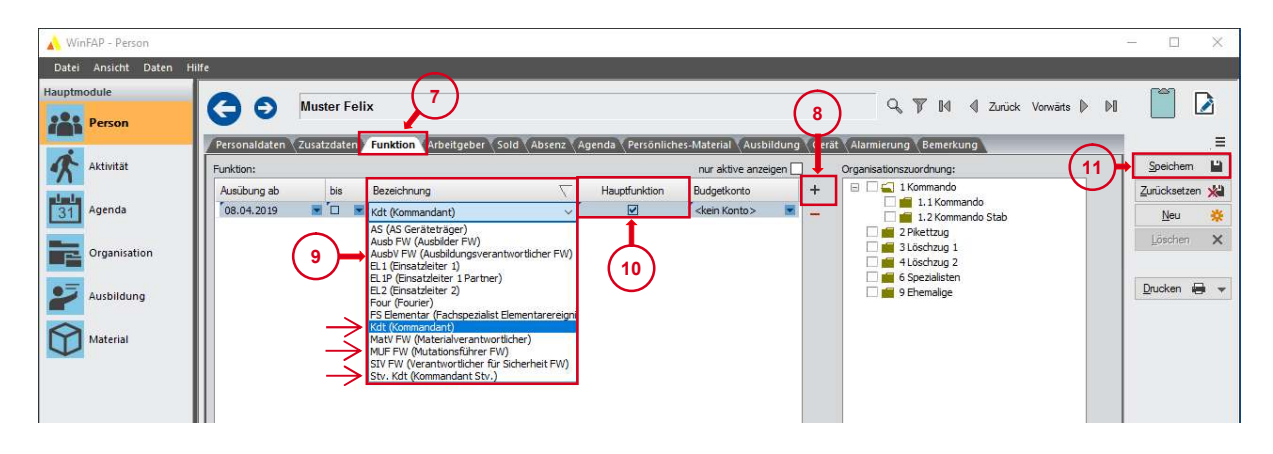

Übt eine Person zwei Funktionen aus (Kommandant oder Kommandant Stv. und Mutationsführer), sind beide Funktionen bei dieser Person zu hinterlegen.

Nachdem die erste Funktion hinterlegt wurde:

- 12. Erneut auf das Plus-Symbol klicken, um die zweite Funktion hinzuzufügen.
- 13. Im Feld Bezeichnung das «DropDown-Fenster» öffnen und die zweite Funktion auswählen.
- 14. Das Häkchen für «Hauptfunktion» ist beim hierarchisch höheren Rang zu setzen.
- 15. Speichern.

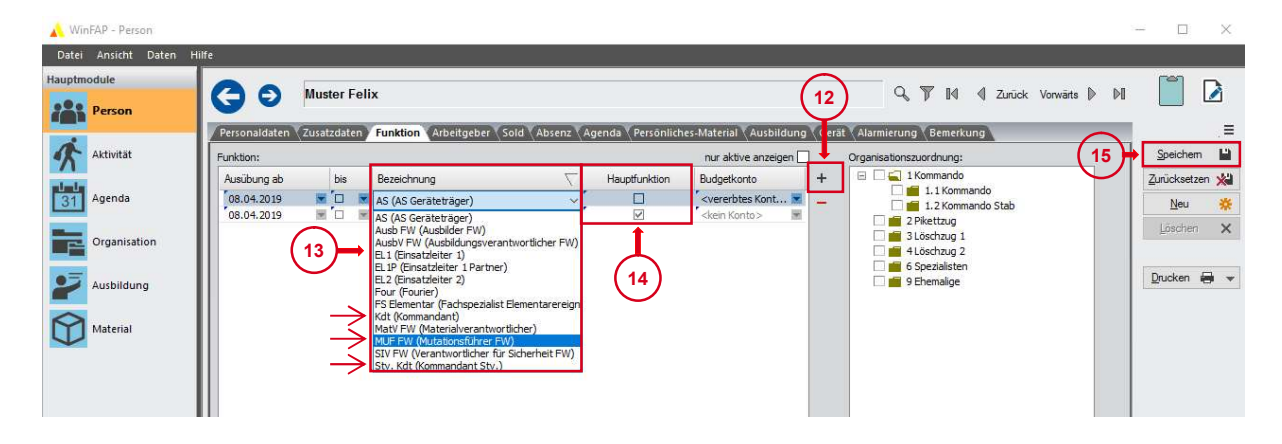

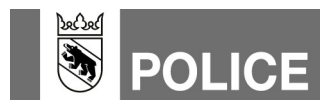

- 16. Ins Hauptmodul «Organisation» wechseln.
- 17. Das Register «Alarmsystem» öffnen.
- 18. Mittels Klick auf das Glocken-Symbol, Pfeil-Zeigerichtung rechts, die Mutationen an die Alarm-Einsatzzentrale senden.

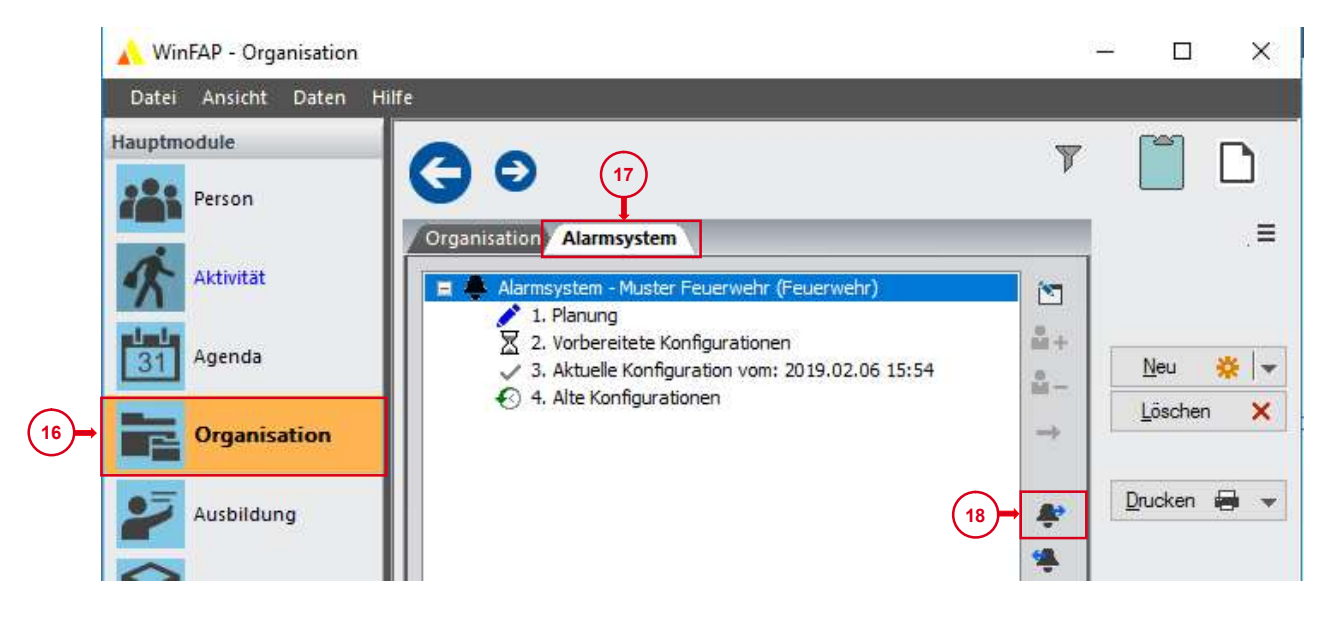

19. Ob Daten an die Alarm-Einsatzzentrale übermittelt wurden, kann mittels Klick auf die «Vorbereitete Konfiguration» überprüft werden. Dort wird nun das entsprechende Sendedatum mit Sendezeit ausgewiesen.

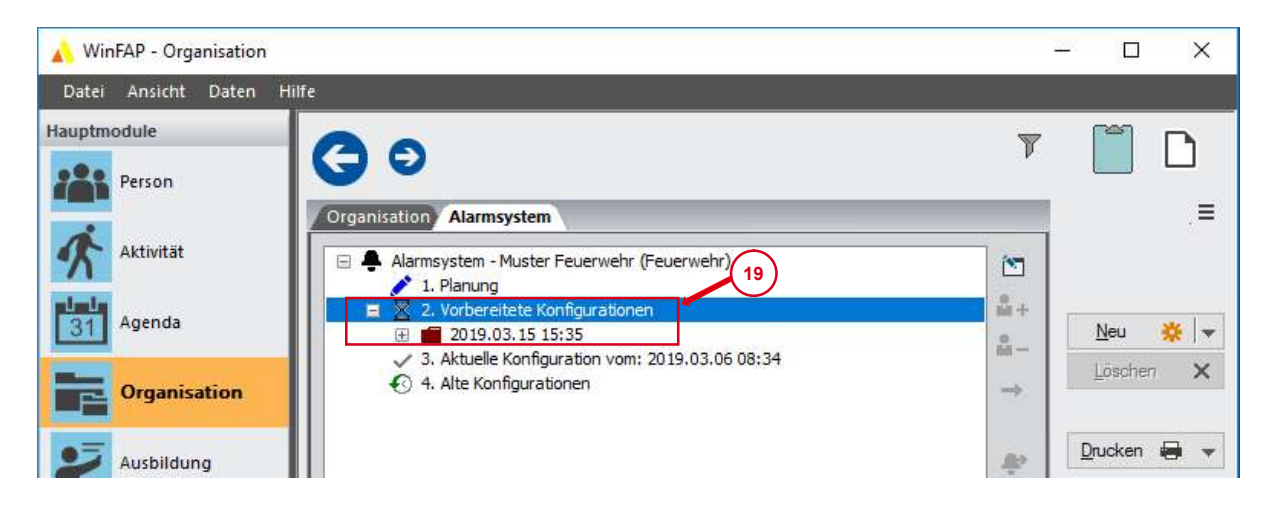

Die Daten werden am Folgemorgen ins Alarmierungssystem der Kapo Bern übermittelt. **Hinweis:** Wir empfehlen Aktualisierungen und Mutationen im Alarmsystem zwischen 9 Uhr und Mitternacht zu tätigen und an die Alarm-Einsatzzentrale zu senden.

Hilfe gibt's auch hier: **Merkblätter GVB** Siehe Internetseite der GVB – www.gvb.ch **WinFAP Arbeitshilfen** Siehe Internetseite der GVB – www.gvb.ch **Fachstelle Alarmierung** www.police.be.ch/alarmierung **E-Mail Fachstelle Alarmierung** alarmierung@police.be.ch